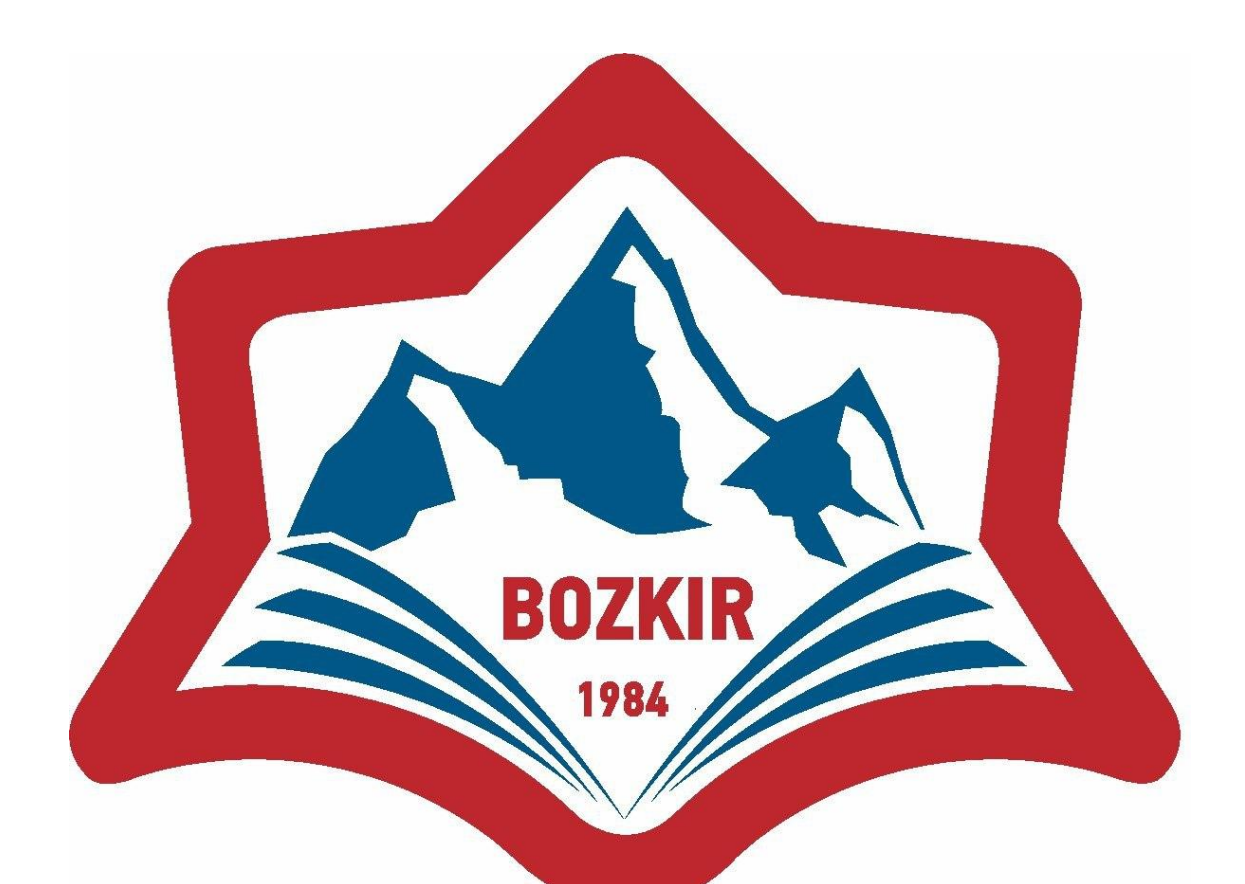

## İLÇE MİLLİ EĞİTİM MÜDÜRLÜĞÜ

KURUMLAR İÇİN TOPLU HES KODU SORGULAMA İŞLEMLERİ KILAVUZU

**BOZKIR - 2020** 

(Bu kılavuz e-devlet sistemi üzerinden toplu HES kodu sorgulama işlemlerinin nasıl yapılacağı konusunda kurum yetkililerini bilgilendirmek amacıyla hazırlanmıştır.)

Toplu HES Kodu Sorgulama

Kurum amirleri ya da resmi yazı ile görevlendirdikleri bir personel aşağıdaki işlemleri yaparak toplu HES kodu sorgulama işlemini gerçekleştirebilir.

**1. adım:** <u>www.turkiye.gov.tr</u> adresine kurumda yetkilendirilen personel tarafından kişisel şifre ile giriş yapılır.

| A B the / Janana turking                                                         | e anv tr/                                                                                                    |                                                                              |                                                                   | × ⊖ Ć Ara                                    |                            | - 日 X           |
|----------------------------------------------------------------------------------|----------------------------------------------------------------------------------------------------|------------------------------------------------------------------------------|-------------------------------------------------------------------|----------------------------------------------|----------------------------|-----------------|
| T.C.Milli Eğitim Bakanlığı Dosya Düzen Görünüm Sik K     C Bimer Portal G Google | <ul> <li>T.C.Millî Eğitim Bakanlığı</li> <li>Kullanılanlar Araçlar Yardım</li> <li>Ziraat Bankası </li> <li>MEBDYS </li> </ul> | 🦪 T.C. Millî Eğitim Bakanlığı Dok<br>MEBBİS 🗿 Konya İl MEM 🗿 E-Kur           | 🥟 e-Devlet Kapısı Devletin Kıs.<br>s Ġ Google (2) 🍱 TRT Haber Car | ni Yayın                                     |                            |                 |
| Otürki                                                                           | iye.gov.tr                                                                                                    |                                                                              |                                                                   |                                              | <u>ه</u> -                 | Giriş Yap \to   |
|                                                                                  |                                                                                                    | 1000                                                                         |                                                                   |                                              |                            |                 |
|                                                                                  | Merhaba, s                                                                                                    | size nasıl yardım edebilirim?                                                |                                                                   |                                              | ٩                          |                 |
| 2                                                                                | e-Deviet                                                                                                    | Kapisi ile bilg ve belgelerinize te                                          | ek noktadan ulaşabilir, başvuru                                   | u işlemlerinizi hızla gerçekleştiret         | pilirsiniz                 | 6               |
|                                                                                  | e-Hizmetler                                                                                                    | Kurumlar<br>Resmi kurumların bizmetleri ve                                   | Belediyeler<br>Belediyelerin iletisim bilgileri ve                | Firmalar<br>Sirketlerdeki fatura ve abonelik | Hızlı Çözüm                |                 |
|                                                                                  | himetieri.<br>K. Atatusk                                                                                                    | Sirket Hizmetleri<br>Yetxilis Olduğunuz Şirk<br>Hizmetleri<br>Yeni Hizmetler | et                                                                | bigiernize erişin.                           | isteklerinizi bize iletin. |                 |
| 🛯 A 🛱 🗖 🔒                                                                        | oz 📀 🤗 👩 📦                                                                                                    |                                                                              |                                                                   |                                              |                            | へ 臣 (4) 12:26 📿 |

2. adım: Arama bölümüne "Toplu HES Kodu Sorgulama" ifadesi yazıldığında çıkan

"Toplu HES Kodu Sorgulama(Sağlık Bakanlığı)" ifadesine tıklanır.

| A ttps://www.turkive.gov.tr/                          |                                                                              |                                                              | - ⊕ ¢ Ara                                                 |                                                       | - 日 X            |
|-------------------------------------------------------|------------------------------------------------------------------------------|--------------------------------------------------------------|-----------------------------------------------------------|-------------------------------------------------------|------------------|
| T.C.Millî Eğitim Bakanlığı                            | 🥖 T.C. Millî Eğitim Bakanlığı Do                                             | k 🥝 e-Devlet Kapısı Devletin Kıs                             | × 📑                                                       |                                                       |                  |
| Dosya Düzen Görünüm Sık Kullanılanlar Araçlar Yardım  |                                                                              |                                                              |                                                           |                                                       |                  |
| 🙀 🕻 Bimer Portal 🔓 Google 👹 Ziraat Bankasi 🤌 MEBDYS 🍇 | MEBBIS 🥲 Konya II MEM 🥲 E-Ku                                                 | rs 🕝 Google (2) 📠 IRI Haber Can                              | li Yayın                                                  |                                                       |                  |
| C türkiye.gov.tr                                      |                                                                              |                                                              |                                                           | रुं 🔹 🖻 ★ 🤷                                           | SELIM 🖂 🔻        |
|                                                       | 1000                                                                         |                                                              |                                                           |                                                       | -                |
| toplu hes                                             | kodu sorgulama                                                               |                                                              | ×                                                         | Q                                                     |                  |
| 🤁 Toplu I                                             | HES Kodu Sorgulama (Sağlık Ba                                                | kanlığı)                                                     |                                                           | all a                                                 |                  |
| Q Toplu H                                             | IES Kodu Sorgulama                                                           |                                                              |                                                           |                                                       |                  |
| Daha fazla                                            | Sonuç                                                                        |                                                              |                                                           |                                                       |                  |
| e-Hizmetler                                           | Kurumlar                                                                     | Belediyeler                                                  | Firmalar                                                  | Hızlı Çözüm                                           |                  |
| Sorgulama, Başvuru ve Ödeme<br>hizmetleri.            | Resmi kurumların hizmetleri ve<br>iletişim bilgileri.                        | Belediyelerin iletişim bilgileri ve<br>sundukları hizmetler. | Şirketlerdeki fatura ve abonelik<br>bilgilerinize erişin. | Şikayet, öneri, soru ve<br>isteklerinizi bize iletin. |                  |
| K. ataturk                                            | Sirket Hizmetleri<br>Yetilisi Olaugunuz Şiri<br>Hizmetleri<br>Yeni Hizmetler | er                                                           |                                                           | НАЧА                                                  | T EVE S          |
| = 2 声 盲 音 💿 🧕 🧕                                       |                                                                              |                                                              |                                                           |                                                       | へ 聖 (4)) 12:32 📿 |

## 3. adım: açılan pencerede "+ Yeni Grup Oluştur" sekmesine tıklanır.

| C.Milli Eğitim Bakanlığı                                                                                                    | ji-toplu-hes-kodu-sorgulama → 🗎 Ċ 🛛 Ara 🔎 →                                                                                                    | □ )<br>ଜ☆፡©         | <<br>U   |
|----------------------------------------------------------------------------------------------------|----------------------------------------------------------------------------------------------------|---------------------|----------|
| Dosya Düzen Görünüm Sik Kullanılanlar Araçlar                                                                                                    |                                                                                                    |                     |          |
| türkiye.g <u>av.tr</u>                                                                                                    | iteburs 🥹 Metablis 🤮 Konya II Met 🦉 E-kuis 🤅 Google (८) 🛲 IKi Haber Canli Yayın                                                                                                    | )                   | ^        |
| Sağlık Bakanlığı > Toplu HES Kodi           Sağlık Bakanlığı           Sağlık Bakanlığı           Toplu HES Kodu                                              | Sorgulama                                                                                                    |                     |          |
| Bu hizmet Saglik Bakanlığı<br>işbirliği ile e-Devlet Kapısı<br>altyapısı üzerinden<br>sunulmaktadır.<br>ÖNERİLEN HİZMETLER<br>HES Kodu Üretme ve<br>Listeleme | Yeni Grup Oluştur Bu hizmeti kullanarak; iş yeri ve işletme sahipleri, kurum ve kuruluş yöneticileri ve insan kaynakları sorumluları, organizasyon sahipleri ve ihtiyaç duyan diğer kişlier, kendileri ile paylaşılmış olan ve düzenli olarak sorgulama ihtiyacı bulunan HES Kodlarını, kendilerine özel gruplar oluşturarak toplu şekilde sorgulayabilmektedir.     Kişiye ait grup bulunamadı. | ]                   |          |
| HES Kodu Sorgulama                                                                                                    |                                                                                                    | € 100%<br>1)) 12:40 | <b>~</b> |

4. adım: açılan ekranda sırasıyla Grup adı ve Grup Açıklaması alanları doldurulduktan sonra

"Kaydet ve İlerle" butonuna tıklanır. Birden fazla grup oluşturabilirsiniz.

| Attps://www.turkiye.gov.tr/saglik-bakanlig                                  | -toplu-hes-kodu-sorgulama?yeni=grup             | - ≞ -                           | Ara                             | <u>-</u> ۵  | 6 🕁 🕸 🙂  |
|-----------------------------------------------------------------------------|-------------------------------------------------|---------------------------------|---------------------------------|-------------|----------|
| T.C.Millî Eğitim Bakanlığı<br>Dosva Düzen Görünüm Sık Kullanılanlar Araclar | ıkanlığı Dok 🧭 Sağlık Bakanlığı - Toplu HES 🛪 📑 |                                 |                                 |             |          |
| 🚖 🌊 Bimer Portal 🕒 Google 👸 Ziraat Bankası 🧃 M                              | EBDYS 🍈 MEBBIS 🧃 Konya İl MEM 🎒 E-Kurs 🕒 Goog   | ıle (2) 🎹 TRT Haber Canlı Yayın |                                 |             |          |
| O türkiye.gov.tr                                                            | C Geri                                          | & • 🖩 🖈                         | Size nasıl yardım edebilirim? 🔍 | 🛔 SELIM 🖂 🗸 |          |
| altyapısı üzerinden<br>sunulmaktadır.                                       |                                                 |                                 |                                 |             |          |
| 0                                                                           | Grup Bilgileri                                  |                                 |                                 |             |          |
| Bu işlem için yaklaşık 2<br>dakikanızı avırmalısınız                        | *Grup Adı                                       |                                 |                                 |             |          |
| danna izi ayi mansiniz.                                                     | Bozkır İlçe Milli Eğitim Müdürlüğü              |                                 |                                 |             |          |
| Bu işlem toplam <b>2</b><br>aşamalıdır. Şu anda <b>1</b> .                  | Grup Acklamaci                                  |                                 |                                 |             |          |
| aşamadasınız.                                                               |                                                 | Kalan Kara                      | akter <b>136</b>                |             |          |
| L Cours Dileitari                                                           | Tüm Çalışanlar                                  |                                 |                                 |             |          |
| Grup Biglieri     Grup Biglieri     Grup Biglieri                           |                                                 |                                 |                                 |             |          |
| 2. TRESTORIATERCITE                                                         |                                                 |                                 |                                 |             |          |
| ÖNERILEN HIZMETLER                                                          |                                                 |                                 |                                 |             |          |
| HES Kodu Üretme ve<br>Listeleme                                             |                                                 |                                 |                                 |             |          |
| HES Kodu Sorgulama                                                          |                                                 | Kaydet ve llerle >              |                                 |             |          |
|                                                                             |                                                 |                                 |                                 |             | € 100% - |
| # 2 時<br><br><br><br><br><br><br><br><br><br><br><br><br><br><br><br>       | 🔲 🖬 💁                                           |                                 |                                 | ~ 티 아       | 12:42    |

**5. adım:** Grup başarıyla oluşturulmuştur mesajı alındıktan sonra personele ait HES kodları sırasıyla HES Kodu bölümüne girilerek Ekle ve Kaydet butonuna tıklanır.

"Hes Kodlarını Excelden Yükle" seçeneğinden Excel'den oluşturuduğunuz toplu listeleri otomatik olarak ekleyebilirsiniz.

|                                                               | hes-kodu-sorgulama?grup=gunce  | le2 - 🗧 C                                                            | Ara                                    |        | - D × A A A A A A A A A A A A A A A A A A |
|---------------------------------------------------------------|--------------------------------|----------------------------------------------------------------------|----------------------------------------|--------|-------------------------------------------|
| 🖉 T.C. Millî Eğitim Bakanlığı 🧭 T.C. Millî Eğitim Bakanlığı I | Dok 🥝 Sağlık Bakanlığı - Toplu | HES × 📑                                                              |                                        |        |                                           |
| Dosya Düzen Görünüm Sık Kullanılanlar Araçlar Yardım          |                                |                                                                      |                                        |        |                                           |
| 👍 🔇 Bimer Portal 💪 Google 👹 Ziraat Bankası 🖉 MEBDYS (         | 🥘 MEBBİS 🤌 Konya İl MEM 🦉      | E-Kurs G Google (2) 🎬 TRT Haber Canlı Yayın                          |                                        |        |                                           |
| Otürkiye.gov.tr                                               |                                | के 👻 🖽 ★ Size                                                        | nasıl yardım edebilirim? Q 🛔 SELIM 🖂 🔹 | -      | · · · · · · · · · · · · · · · · · · ·     |
|                                                               |                                |                                                                      |                                        |        |                                           |
|                                                               |                                |                                                                      |                                        |        |                                           |
|                                                               | < Geri                         |                                                                      | Hes Kodlarını Excelden Yükle           |        |                                           |
|                                                               | Same Diferiori                 |                                                                      |                                        |        |                                           |
|                                                               | Grup Bilglieri                 |                                                                      |                                        |        |                                           |
|                                                               | Grup Adı                       | Bozkır İlçe Milli Eğitim Müdürlüğü                                   |                                        |        |                                           |
|                                                               | Grup Açıklaması                | Tüm Çalışanlar                                                       |                                        |        |                                           |
|                                                               | Oluşturulma Tarihi             | 21/09/2020 12:43:59                                                  |                                        |        |                                           |
|                                                               |                                |                                                                      |                                        |        |                                           |
|                                                               | HES Kodu Ekleme                |                                                                      |                                        |        |                                           |
| * Hizmeti tamamlamak<br>icin bu alani mutlaka                 | *HES Kodu                      |                                                                      |                                        |        |                                           |
| doldurmalisiniz.                                              |                                |                                                                      |                                        |        |                                           |
|                                                               | Lütfen HES Kodupu girerken     | kürük barf kullanmayınız ve ilgili alana sadese bir HES Kodu giriniz |                                        |        |                                           |
|                                                               |                                |                                                                      |                                        |        |                                           |
|                                                               |                                | Ebde wer Konsten                                                     |                                        |        |                                           |
|                                                               |                                | Ekle ve Kaydet                                                       |                                        |        |                                           |
|                                                               |                                |                                                                      |                                        |        | <b>€</b> 90% <del>-</del>                 |
| 📲 2 茸 🖬 🔒 💀 📀 🧕                                               | <u>.</u>                       |                                                                      |                                        | ^ ঢ় ঀ | ii) 12:49 💭                               |

Excel'den toplu halde listeleme işlemi için ilgili butona tıklanır ve aşağıdaki ekranda "Örnek şablonu indirmek için tıklayınız" kısmına tıklanarak sisteme girişe uygun Excel formatı indirilebilir. Dosyadaki ilgili alanlar doğru şekilde doldurulup kaydedildikten sonra, Dosya Ekleyin butonuna tıklanarak veya dosyayı sürükleyip ilgili alana bırakarak altta bulunan kaydet butonuna tıklanır ve tüm listedeki HES kodları sisteme eklenmiş olur.

~

| 👍 🌔 Bimer Portal 🕒 Google 👹 Z | iraat Bankası 🧃 MEBDYS 🍈 ME                                                                         | 3BİS 🥭 Konya İl MEM 遵 E-Kı                                            | urs G Google (2) 🚟 TRT Haber Canlı Yayın                                    |          |
|-------------------------------|----------------------------------------------------------------------------------------------------|-----------------------------------------------------------------------|-----------------------------------------------------------------------------|----------|
|                               | Sağlık Bakanlığ<br>Toplu HES Kodu                                                                   | Sorgulama                                                             | G * Ea 🛪 "Szeriesi yardım edebirinin" Q                                     |          |
|                               | Bu hizmet Sağlık Bakanlığı<br>İşbirliği le e-Devlet Kapısı<br>altyapısı czerinden<br>sunulmaktadır. | < Geri<br>Grup Bilgileri                                              |                                                                             |          |
|                               | HES Kodu Öretme ve<br>Listeleme<br>HES Kodu Sorgulama                                               | Grup Adı<br>Grup Açıklaması<br>Oluşturulma Tarihi                     | Boxlur İlçe Milli Eğitim Müdürlüğü<br>Tüm Çalışanlar<br>21/09/2020 12:43:59 |          |
|                               |                                                                                                    | Aşağıdaki alandan F      Dosya Yükleme      *HES Korllan Excel Dosvas | ES kodlannı içeren excel dosyasını yü                                       | <b>_</b> |
|                               |                                                                                                    | En fazia 1 adet dosva volkevel                                        | Dosya Ekleyin                                                               |          |
|                               |                                                                                                    | Formati: .xls, .xlsx                                                  | niisiniz, on oosya ooyouu en raza i mis oradiin. Destewenen Dosya           | ~        |

**6.adım:** HES Kodları eklendikten sonra alt tarafta liste şeklinde görüntülenir ve HES Kodlarını Güncelle butonuna tıklayarak istenildiğinde ekleme ve silme işlemi yapılabilir.

| e https://www.turkiye         | .gov.tr/saglik-bakanligi-toplu-hes-kodu | u-sorgulama?grup=guncelle      |                           |                    | - ⊜ ¢          | Ara                                           | + ۵   | 6) 🕁 🕮 😃    |
|-------------------------------|-----------------------------------------|--------------------------------|---------------------------|--------------------|----------------|-----------------------------------------------|-------|-------------|
| O. T.C.Millî Eğitim Bakanlığı | 🥖 T.C. Millî Eğitim Bakanlığı Dok 🤇     | 🤗 Sağlık Bakanlığı - Toplu HES | × 📑                       |                    |                |                                               |       |             |
| Dosya Düzen Görünüm Sık Ku    | ullanılanlar Araçlar Yardım             | nic Riv interne River          |                           |                    |                |                                               |       |             |
| 🙀 🕻 Bimer Portal 🕒 Google 🍯   | Ziraat Bankasi 🧧 MEBDYS 🥘 MEBI          | BIS 😸 Konya II MEMI 🦉 E-K      | urs 🕒 Google (2) 🚟 TRI Ha | ber Canli Yayin    |                |                                               |       |             |
|                               | O <sup>türkiye.g<u>ov.tr</u></sup>      |                                |                           | & • # * •          | Size nasıl yar | rdim edebilirim? Q 🛔 SELİM 🖾 🔻                | )     | •           |
|                               |                                         |                                | Grup B                    | lgilerini Güncelle |                |                                               |       |             |
|                               |                                         | Gruba Eklenen HES Kodları      |                           |                    |                |                                               |       |             |
|                               |                                         | HES Kodu<br>F1D                |                           |                    |                |                                               |       |             |
|                               |                                         | N3L 9711                       |                           |                    |                |                                               |       |             |
|                               |                                         | H2N 1818                       |                           |                    |                |                                               |       |             |
|                               |                                         | G5J 813<br>G6I 812             |                           |                    |                |                                               |       |             |
|                               |                                         | G9) 616                        |                           |                    |                |                                               |       |             |
|                               |                                         | J5M 119<br>F9V 715             |                           |                    |                |                                               |       |             |
|                               |                                         | L1N 712                        |                           |                    |                |                                               |       |             |
|                               |                                         | « Önceki 1 2 Sonraki »         |                           |                    |                | Toplam 17 kayıttan 1-10 arası listelenmiştir. |       |             |
|                               |                                         |                                |                           |                    |                |                                               |       |             |
|                               |                                         |                                |                           |                    | 1              |                                               |       |             |
|                               |                                         |                                | HES K                     | dlarını Güncelle   |                |                                               |       |             |
|                               |                                         |                                |                           |                    |                |                                               |       | 🔍 75% 🛛 🕶   |
| 🕂 🔎 🛱 🍺 🔒 🧕                   | 🛚 📀 🤌 🗿 🔹                               | <u></u> <u>∡</u>               |                           |                    |                |                                               | ~ 띧 4 | ()) 13:13 💭 |

**7. adım:** Tüm HES kodlarını oluşturduğunuz gruba ekledikten sonra Grup Listesinin olduğu bölümde bulunan ilgili listeye ait "Grubu Sorgula" butonuna tıklayarak toplu risk durumu sorgusu yapabilirsiniz.

| C Ittps://www.turkiye.g        | gov.tr/saglik-bakanligi-toplu-hes-koc                 | lu-sorgulama                                                                               |                                               | - ≞                           | C Ara                                       | + 0   | 6 to 🕸 🙂  |
|--------------------------------|-------------------------------------------------------|--------------------------------------------------------------------------------------------|-----------------------------------------------|-------------------------------|---------------------------------------------|-------|-----------|
| 💮 T.C.Millî Eğitim Bakanlığı 🥻 | 🥝 T.C. Millî Eğitim Bakanlığı Dok                     | 🥝 Sağlık Bakanlığı - Toplu HES 🗙 📑                                                         |                                               |                               |                                             |       |           |
| Dosya Düzen Görünüm Sık Kull   | llanılanlar Araçlar Yardım                            |                                                                                            |                                               |                               |                                             |       |           |
| 🙀 🕻 Bimer Portal 🕒 Google 👹 .  | Ziraat Bankasi 🤌 MEBDYS 🛞 MEB                         | 3BIS 🧧 Konya II MEM 🧧 E-Kurs 🕒 Go                                                          | ogle (2) 🛲 IRI Haber                          | Canlı Yayın                   |                                             |       |           |
|                                | C türkiye.gov.tr                                      |                                                                                            |                                               | 💩 👻 🔠 ★ Size nas              | sil yardım edebilirim? Q 🛔 SELİM 🔜 👻        | )     | ^         |
|                                | 🙆 🔵 Sağlık Bakanlığı 🖯 Toplu HES Kod                  | u Sorgularna                                                                               |                                               |                               |                                             |       |           |
|                                |                                                       |                                                                                            |                                               |                               |                                             |       |           |
|                                |                                                       |                                                                                            |                                               |                               |                                             |       |           |
|                                | Sağlık Bakanlığ                                       |                                                                                            |                                               |                               |                                             |       |           |
|                                | Toplu HES Kodu                                        | Sorgulama                                                                                  |                                               |                               |                                             |       |           |
|                                |                                                       |                                                                                            |                                               |                               |                                             |       |           |
|                                | Ru hizmet Saðlik Rakanliði                            |                                                                                            |                                               |                               |                                             |       |           |
|                                | işbirliği ile e-Devlet Kapısı<br>altvapısı ütterinden |                                                                                            |                                               |                               | O Yeni Grup Oluştur                         |       |           |
|                                | sunulmaktadır.                                        | Bu hizmeti kullanarak; iş yeri ve işletme                                                  | sahipleri, kurum ve kurul                     | ış yöneticileri ve insan kayr | nakları sorumluları, organizasyon sahipleri |       |           |
|                                | ÖNERİLEN HİZMETLER                                    | ve ihtiyaç duyan diğer kişiler, kendileri ile<br>gruplar oluşturarak toplu şekilde sorgula | e paylaşılmış olan ve düze<br>avabilmektedir. | nli olarak sorgulama ihtiya   | cı bulunan HES Kodlarını, kendilerine özel  |       |           |
|                                | HES Kodu Üretme ve                                    | 8 ·····                                                                                    | -,                                            |                               |                                             |       |           |
|                                | Listeleme<br>HES Kodu Sorgulama                       | Grup Adi Filtreio                                                                          | 2                                             |                               |                                             |       |           |
|                                |                                                       |                                                                                            |                                               |                               |                                             |       |           |
|                                |                                                       | Mevcut Gruplar Listesi                                                                     |                                               |                               |                                             |       |           |
|                                |                                                       | Grup Adı                                                                                   | Grup Açıklaması                               | Oluşturulma Tarihi            | Işlem                                       |       |           |
|                                |                                                       | Bozkır İlçe Milli Egitim Müdürlüğü                                                         | Tüm Çalışanlar                                | 21/09/2020 12:43:59           | Grubu Sorgula Güncelle SI                   |       |           |
|                                |                                                       |                                                                                            |                                               |                               |                                             |       |           |
|                                |                                                       |                                                                                            |                                               |                               |                                             |       |           |
|                                |                                                       |                                                                                            |                                               |                               |                                             |       |           |
|                                |                                                       |                                                                                            |                                               |                               |                                             |       | Ň         |
|                                |                                                       |                                                                                            |                                               |                               |                                             |       | 🔍 75% 🔻 🚬 |
| 🕂 🔎 🛱 🐂 🧰 💇                    | • 💽 🧭 🧕 💌                                             | <u>s</u>                                                                                   |                                               |                               |                                             | ~ 단 🗘 | ) 13:42 💭 |

8. adım: İlgili listeye ait sorgulama işlemi sorunsuz tamamlanınca aşağıdaki ekran gelecektir.

| 🍰 Ҁ Bimer Portal 🕒 Google 🍍 Zir. | aat Bankası 🤌 MEBDYS 🥘 MEI                                                         | BBİS 🧃 Konya İl MEM 💣 E-Kurs 💪 Google (2) 🊟 TRT Haber Canlı Yayın                           |  |
|----------------------------------|------------------------------------------------------------------------------------|---------------------------------------------------------------------------------------------|--|
|                                  | C türkiye.gov.tr                                                                   | 🗞 🔻 🖽 🛧 Size nasil yardım edebilirim? Q 🛔 SELİM 🔤 👻                                         |  |
|                                  | 🔝 🗦 Sağlık Bakanlığı 🖯 Toplu HES Kod                                               | u Sorgulama                                                                                 |  |
|                                  |                                                                                    |                                                                                             |  |
|                                  | Sağık Bakanlığ<br>Toplu HES Kodu                                                   | Sorgulama                                                                                   |  |
|                                  | Bu hizmet Sağlık Bakanlığı<br>Işbirliği ile e-Devlet Kapısı<br>altyapısı Gzerinden | Cen                                                                                         |  |
|                                  | Sunuimaktadır.                                                                     | Grup Bilgileri                                                                              |  |
|                                  | HES Kodu Üretme ve                                                                 | Grup Adı Bozkır İlçe Milli Eğitim Müdürlüğü                                                 |  |
|                                  | HES Kodu Sorgulama                                                                 | Grup Açıklaması Türn Çalışanlar<br>Oluşturulma Tarihi 21/09/2020 12:43:59                   |  |
|                                  |                                                                                    | Riskli (Pozitif, Temasii) veya Geçersiz (Süresi dolmuş, Silinmiş) HES Kodu bulunmamaktadır. |  |
|                                  |                                                                                    |                                                                                             |  |
|                                  |                                                                                    |                                                                                             |  |

Bu bilgilendirme kılavuzu Bozkır İlçe Milli Eğitim Müdürü Ramazan Özgür TUNÇ'un talimatıyla Şube Müdürü Vekili Selim DURSUN tarafından hazırlanmıştır.